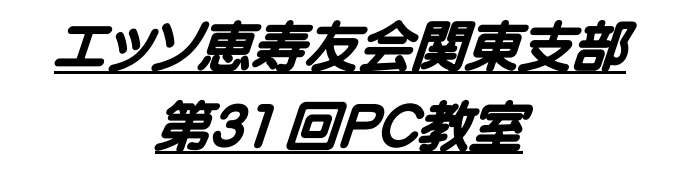

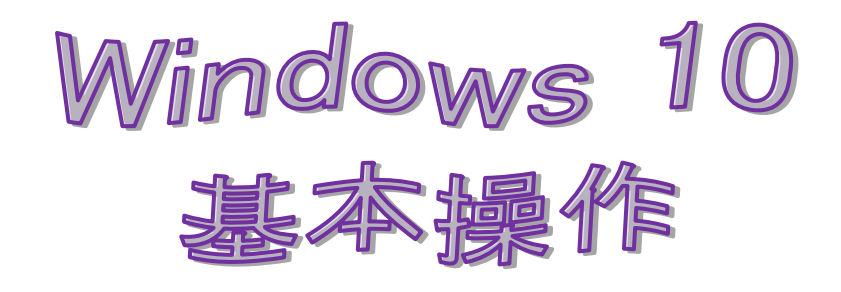

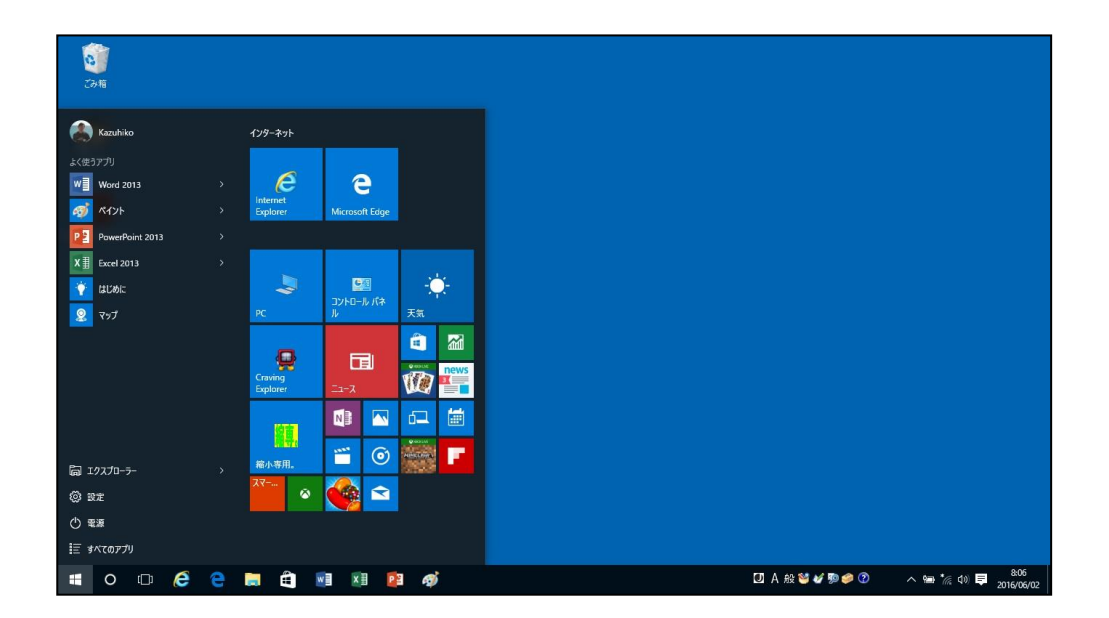

# 2016 年 7 月 11 日 於:PCカレッジ池袋校

1. Windows 10 の起動と終了

| Kazuhiko                                                                         | <i>ኅンፃー</i> ネット                        |  |
|----------------------------------------------------------------------------------|----------------------------------------|--|
| よく使うアプリ<br>W Word 2013 ><br>の ペイント >                                             | Internet<br>Explorer Microsoft Edge    |  |
| P2         PowerPoint 2013         >           X II         Excel 2013         > |                                        |  |
| <ul> <li></li></ul>                                                              | アC<br>プントロール」は<br>アC<br>プントロール」は<br>天気 |  |
|                                                                                  | Craving                                |  |
|                                                                                  |                                        |  |
| 局 1927ロ-ラ- ><br>③ 設定                                                             | × <sub>新小専用</sub> .                    |  |
| ☆<br>① 電源<br>!                                                                   |                                        |  |
|                                                                                  | 🗮 🛍 💷 💴 🛷                              |  |

- Windows 10 を起動すると「デスクトップ画面」が表示される。「スタート画面」を表示するには画面左下の「スタートボタン」をクリックする。「スタート画面」を閉じるには「デスクトップ画面」の任意の場所をクリックする。
- アプリを起動するには、スタート画面にあるタイル をクリックする。タイルに登録(ピン留め)してい ないアプリは、スタート画面にある「すべてのアプ リ」から起動する。頭文字のどれかをクリックする と頭文字一覧が表示され、クリックすると当該文字 で始まるアプリにジャンプ出来る。例えば、Word 2013を起動する場合は、頭文字一覧の中の「M」 をクリックし、「Microsoft Office 2013」の中 の「Word 2013」をクリックすればよい。
- Windows 10 を終了させるには、スタート画面に ある「電源」ボタンをクリックする。完全に電源を 切る場合は、開いたメニューの中の「シャットダウ ン」を選ぶ。

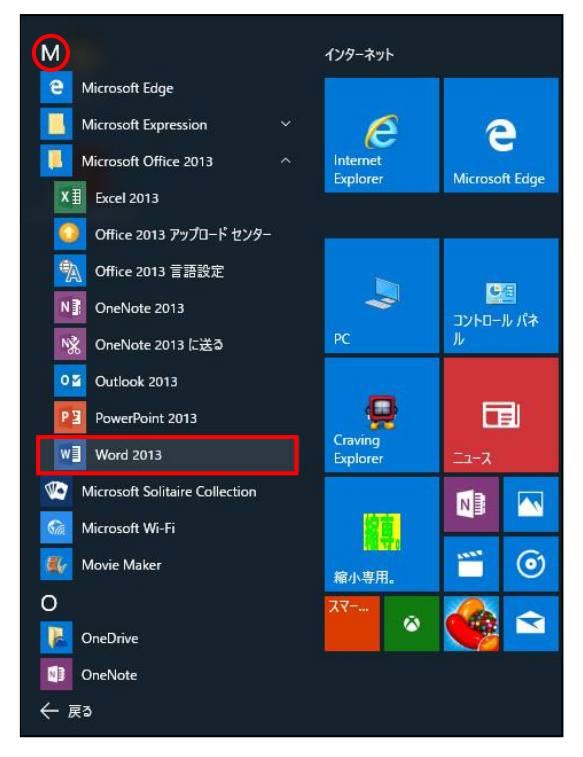

#### 2. アプリをタイルとして登録する

- ・良く使うアプリは、タイルとして登録することが出来る。「すべてのアプリ」に表示されたアプリを右クリック、表示されたメニューから「スタート画面にピン留めする」を選ぶ(右図では Word 2013)。するとタイルの一番下に登録されるので、ドラッグして使いやすい場所に移動するとよい。
- 不要なタイルを削除するには、タイ ルを右クリックして「スタート画面 からピン留めを外す」を選ぶ。
- タイルはドラッグ操作で動かせるの で、自分の使いやすい場所に配置す るとよい。

| M                              | インターネット              |         |          |          |      |
|--------------------------------|----------------------|---------|----------|----------|------|
| e Microsoft Edge               |                      |         |          |          |      |
| Microsoft Office 2013          | Internet<br>Explorer | Microso | ft Edge  |          |      |
| XII Excel 2013                 |                      |         |          |          |      |
| Office 2013 アップ                |                      |         |          |          |      |
| ③ Office 2013 言語               | ビン留めする               |         |          |          |      |
| N】 OneNote 2013 その他            |                      | >       | 艦<br>ルパネ | -        | 1    |
|                                | ار<br>س              |         |          | 天気       |      |
| 0ĭ Outlook 2013                | _                    | 104     |          | Ê        |      |
| PawerPoint 2013                | <b>9</b>             |         |          | Q HOHNE  | news |
| WI Word 2013                   | Craving<br>Explorer  | ג-ב     |          |          |      |
| Microsoft Solitaire Collection | (Tacharo)            | N       |          | Ð        | *    |
| Microsoft Wi-Fi                | <b>總直</b> ,          |         |          | Q MONTAN | 2    |
| Kovie Maker                    | 縮小専用。                |         | ٢        | MINISTRA |      |
| 0                              | 77                   |         |          |          |      |
| OneDrive                       |                      |         |          | w        |      |
| OneNote                        |                      |         |          | Word 20  | 113  |
| ← 戻る                           |                      |         |          |          |      |

- タイルの大きさは右クリックで変更可能。良く使うものは大きく目立つようにするといった工夫が出来る。サイズは、小、中、大、横長の4種類あるが、アプリによって大や横長に出来ないものもある。ライブタイルという、表示内容が随時切り替わって行く機能を備えたタイルもある。 天気やニュースなどがそれで、最新情報や写真などが表示されて便利。但し、煩わしいときは、タイルを右クリックして「ライブタイルをオフにする」ことが出来る。
- スタート画面のサイズは変えることが出来る。スタート画面の上端や右端をドラッグすれば、ディスプレイサイズに合わせて大きさが調整が出来る。横幅は、中サイズのタイル3つ分の単位で 調整出来る。
- 3. タスクバーにアプリを登録する

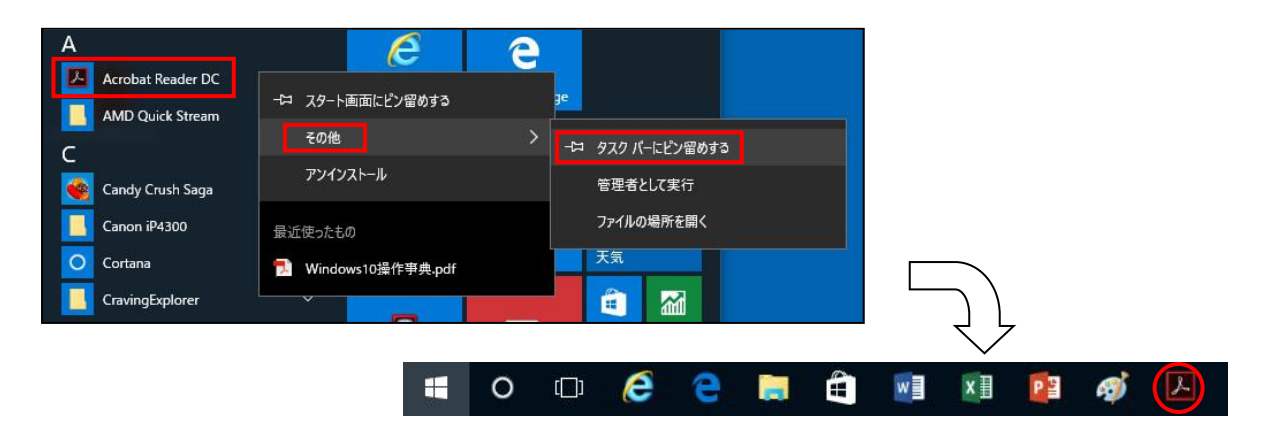

 タスクバーにもアプリを登録出来る。スタート画面を開かずに、ワンクリックで素早く起動出来 て便利。「すべてのアプリ」を開き、アプリを右クリックして「その他」から「タスクバーにピン留めする」を選ぶ(上図の Acrobat Reader DC)。タスクバーから登録を外すには、タスクバーにあるアイコンを右クリックして、「タスクバーからピン留めを外す」を選ぶ。

## 4. エクスプローラーを起動する

| ビブーション<br>ウインドウ・<br>パイン                                                                   |     | 法アイコン ■ 大アイコン ・<br>マアイコン ■ 小アイコン ・<br>覧 ■ 詳細 マ<br>レイアウト                               |                                                               | ナイズを自動的に変更す<br>ビュー | <ul> <li>□ 項目チ:</li> <li>▼ ファイル:</li> <li>○ アイル:</li> <li>○ 隠しファ</li> </ul> | <sup>cy</sup> ク ボックス<br>各拡張子<br>イル 選択した頃<br>表示しな<br>表示/非表示 | (目を オプショ)<br>はい |
|-------------------------------------------------------------------------------------------|-----|---------------------------------------------------------------------------------------|---------------------------------------------------------------|--------------------|-----------------------------------------------------------------------------|------------------------------------------------------------|-----------------|
| ← → ~ ↑ 💻 > PC >                                                                          |     |                                                                                       |                                                               |                    | v 0                                                                         | PCの検索                                                      |                 |
| <ul> <li>★ クイック アクセス</li> <li>ニ デスクトップ</li> <li>↓ ダウンロード</li> </ul>                       | * * | 名前<br>~ フォルダー (6)<br>↓ ダウンロード                                                         | 種類<br>システム フォルダー                                              | 合計サイズ              | 空き領域                                                                        |                                                            |                 |
| <ul> <li>デキュメント</li> <li>ビクチャ</li> <li>wmv</li> <li>テキスト画像</li> <li>メッセージカード講座</li> </ul> | *   | <ul> <li>デスクトップ</li> <li>ドキュメント</li> <li>ビクチャ</li> <li>ビデオ</li> <li>シュージック</li> </ul> | システムフォルダー<br>システムフォルダー<br>システムフォルダー<br>システムフォルダー<br>システムフォルダー |                    |                                                                             |                                                            |                 |
| ConeDrive                                                                                 |     | ✓ デバイスとドライブ (3) −                                                                     | ローカル・ディフク                                                     | 425 GP             | 202 GP                                                                      |                                                            |                 |
| <ul> <li>■ PC</li> <li>         ダウンロード     </li> <li>         デスクトップ     </li> </ul>      |     | - D ドライブ (D:)<br>- DVD RW ドライブ (E:)                                                   | ローカル ディスク<br>CD ドライブ                                          | 425 GB<br>24.9 GB  | 22.9 GB                                                                     |                                                            |                 |
|                                                                                           | ~   |                                                                                       | <                                                             |                    | ンの表示                                                                        | 切り替え                                                       | 2               |
| 🖬 O 🗆 🥭                                                                                   | e   |                                                                                       | x1 📴 🚿                                                        |                    |                                                                             |                                                            |                 |

- エクスプローラーを開くには、タスクバーのアイコンをクリックする。リボン右端の「リボンの 表示/非表示」ボタンを押すと、タブだけを残してリボンを一時的に非表示に出来る。
- 右下の「アイコンの表示切り替え」ボタンで、「詳細」表示と「大アイコン」表示を切り替える ことが出来る。このアイコンの表示方法は、「表示」タブの「レイアウト」欄でも切り替えることが出来る。
- 「詳細」表示にすると、ファイルの更新日時やサイズが一緒に表示されるので便利。「詳細表示」の状態で「名前」をクリックすると50音順で並べ替えが出来る。「更新日時」をクリックすると、昇順や降順で並べ替えが出来る。
- 初期設定では、ファイルの種類を表す拡張子は表示されない。表示させるには、「表示」タブの 「ファイル名拡張子」にチェックを入れる。
- エクスプローラーのナビゲーションウィンドウ下方にある「PC」をクリックすると、そのパソ コンのドライブ類が表示される。Windows 7の「コンピューター」と同じような画面だ。初期 設定では、エクスプローラーは最初に「クイックアクセス」が開かれるが、最初から「PC」を 開くように変更することも可能。「表示」タブの「オプション」をクリックして、「フォルダー オプション」の設定画面を開き、「エクスプローラーで開く」の欄を「クイックアクセス」から 「PC」に変更すればよい。

5. ファイルを ZIP 形式で圧縮する、圧縮フォルダーを展開する

| □ I ☑ □ ☑ ♡ ♥ <del>↓</del>  <br>ファイル ホーム 共有 表示                                                                                                    | 圧縮フォルダー ツール メッセージカード講座<br>展開      |                  |                  |              |
|----------------------------------------------------------------------------------------------------|-----------------------------------|------------------|------------------|--------------|
| ★有 電子<br>メール ★月本 ★月本 <p< th=""><th>はむ ■ 特定のユーザー ↓ 日本 共有の 日本 コリティの 詳細</th><th>)</th><th></th><th></th></p<> | はむ ■ 特定のユーザー ↓ 日本 共有の 日本 コリティの 詳細 | )                |                  |              |
| ← → v Zip                                                                                                    | セージカード講座 >                        |                  | v č              | メッセージカード講座の検 |
| 選択された項目を含む圧<                                                                                                    | 縮 (zip<br>す。 ^                    | 更新日時             | 種類               | サイズ          |
| デスクトップ 🖈                                                                                                    | テキスト画像                            | 2016/03/22 11:52 | ファイル フォルダー       |              |
| ➡ ダウンロード                                                                                                    | 🔜 メッセージカード背景画像                    | 2016/03/22 11:52 | ファイル フォルダー       |              |
|                                                                                                    | 誕生日・母の日                           | 2016/03/22 11:52 | ファイル フォルダー       |              |
|                                                                                                    | 👔 <del>テキスト</del> 画像,zip          | 2016/06/03 9:47  | 圧縮 (zip 形式) フォ   | 2,089 KB     |
| E 2979 ×                                                                                                    | 🔟 マウスポインター画像.gif                  | 2016/03/30 15:34 | GIF ファイル         | 1 KB         |
| wmv                                                                                                    | 📹 メッセージカード完成見本1.docx              | 2016/03/26 11:54 | Microsoft Word D | 105 KB       |
| 🔜 テキスト画像                                                                                                    | 耐 メッセージカード講座チラシ.doc               | 2016/01/29 9:19  | Microsoft Word 9 | 516 KB       |
| 📙 メッセージカード講座                                                                                                    | 📝 メッセージカード講座テキスト.doc              | 2016/04/04 14:21 | Microsoft Word 9 | 3,326 KB     |
| ConeDrive                                                                                                    | of 文書1.docx                       | 2016/03/31 10:48 | Microsoft Word D | 103 KB       |

 メール送信などに便利な ZIP(ジップ)形式の圧縮フォルダーを作ることが出来る。圧縮したい ファイルやフォルダーを選択し、「共有」タブの「Zip」押すと、同じ名前の ZIP フォルダーが 出来る。右クリックメニューからも同様に圧縮出来る。名前を変更したいなら書き換える。

| □   □ □ <b>ウ マ</b>                                          | <sup>▶</sup> <del>▼</del>  <br>共有 表示 | 圧縮フォルダー ツール メッセージカ<br>展開                      | 一「講座                       |              |       |              |
|-------------------------------------------------------------|--------------------------------------|-----------------------------------------------|----------------------------|--------------|-------|--------------|
| <ul> <li>ドキュメント</li> <li>メッセージカード講座</li> <li>ビデオ</li> </ul> | ■ ピクチャ 亜 デキスト画像 ■ Dドライブ              | wmv<br>image wy Data Sources<br>↓ ミュージック<br>マ |                            |              |       |              |
|                                                             | 展開先                                  |                                               | 124,1773                   |              |       |              |
| $\leftarrow \rightarrow \cdot \uparrow$                     | > PC → ドキュメン                         | ト » メッセージカード講座                                | すべて展開                      | ~            | Ō     | メッセージカード講座の検 |
| 💻 デスクトップ                                                    | * ^                                  | 名前                                            | このフォルダー内のすべての項目を<br>展開します。 | 種類           |       | サイズ          |
| 🖊 ダウンロード                                                    | *                                    | テキスト画像                                        | 2016/03/22 11:             | 52 ファイル フォルタ | 7-    |              |
| 🔮 ドキュメント                                                    | A                                    | メッセージカード背景画像                                  | 2016/03/22 11:             | 52 ファイル フォルタ | 7—    |              |
| 📰 ピクチャ                                                      | #                                    | 誕生日・母の日                                       | 2016/03/22 11:             | 52 ファイル フォルら | 1-    |              |
| wmv                                                         |                                      | 📲 テキスト画像.zip                                  | 2016/06/03 9:4             | 7            | む) フォ | 2,089 KB     |
| テキスト画像                                                      | _                                    | 図 マウスポインター画像.gif                              | 2016/03/30 15:             | 34 GIF ファイル  |       | 1 KB         |

 ZIP 形式で圧縮したフォルダーから元のファイルを取り出すことを「展開」、あるいは「解凍」 と呼ぶ。「圧縮フォルダーツール」の「展開」タブを選択し、「すべて展開」をクリックする。 すると、展開先を指定する画面が開くので、通常はそのまま「展開」ボタンをクリックすると、 ZIP フォルダーと同じ場所に展開したフォルダーが作られ、中味が開く。展開するには、圧縮フ ォルダーを右クリックして「すべて展開」を選んでも展開出来る。

離席時に即座にパソコンをロックする 第三者に勝手にパソコンを使われないように、離席時に画面を即座にロックすることが 出来る。「Windows」キーを押しながら「L」キー(Lock の略)を押すと、即座にロ ック画面になる。ロック状態を解除するには、再びサインインする。

# 6. タスクビューでアプリを切り替える

| wood 文書 1 - Word | X 🖩 Book1 - Excel |                 |
|------------------|-------------------|-----------------|
|                  |                   |                 |
| 4. L             |                   |                 |
|                  |                   |                 |
|                  |                   |                 |
| <u> </u>         |                   |                 |
|                  |                   |                 |
|                  |                   | 2.              |
| 92012-           |                   | ーー<br>新しいデスクトップ |
| 📑 📖 🛄 💵 👰        | 🖸 A 般 🐸 🐓 🥬 🥏 🕐   | ^ 14.24         |

- ・ 起動しているアプリのウィンドウは、タスクバーのアイコンで切り替えることが出来る。タスクバーには、ピン留めされているアイコンが表示されているが、起動しているアプリのアイコンには白い下線が付くので区別出来る。
- Windows 10 で登場した新しいアプリ切り替え機能が「タスクビュー」。「タスクビュー」ボ タンを押すと、起動しているアプリのウィンドウが一覧表示される(上図)。どれか1つを選ぶ とそのアプリが最前面に全画面表示される。

# 7. スナップ表示でモニター画面を2分割表示する

| 図 □ 5 · 0 = 文書1-Word ? □ -                       | □ ×   | 🗱 🖯 5-                           | (∛ · ∓                         |           | Book1 - Exce                                               | 2                                            | ?                                     | - 🗆 ×               |
|--------------------------------------------------|-------|----------------------------------|--------------------------------|-----------|------------------------------------------------------------|----------------------------------------------|---------------------------------------|---------------------|
| ファイル ホーム 挿入 デザイン ページレイアウト 参考資料 差し込み文書 校閲 表示 中山和彦 | i - 👗 | ファイル ホー                          | ム挿入                            | ページ レイアウト | 数式 データ                                                     | ク 校開 表示                                      | 4                                     | 中山和彦 - 欚            |
|                                                  | ^     | ■日本<br>180付け 180 -<br>190/ボード 15 | MS Pゴシック<br>B I U -<br>田 - クォン |           | <ul> <li>% ■余</li> <li>数値</li> <li>ず</li> <li>ず</li> </ul> | &件付き書式 マ<br>マーブルとして書式設定<br>こルのスタイル マ<br>スタイル | <ul> <li>世ル 編集</li> <li>マル</li> </ul> | ~                   |
|                                                  |       | A1                               | - : ×                          | 1 fr      |                                                            |                                              |                                       | ~                   |
|                                                  |       | A                                | В                              | C         | D E                                                        | F                                            | G H                                   | I                   |
|                                                  |       | 2                                |                                |           |                                                            |                                              |                                       |                     |
|                                                  |       | 4 5                              |                                |           |                                                            |                                              |                                       |                     |
| H                                                |       | 6<br>7                           |                                |           |                                                            |                                              |                                       |                     |
|                                                  |       | 9                                |                                |           |                                                            |                                              |                                       |                     |
|                                                  |       | 10                               |                                |           |                                                            |                                              |                                       |                     |
|                                                  |       | 13<br>14                         |                                |           |                                                            |                                              |                                       |                     |
|                                                  |       | 15<br>16                         |                                |           |                                                            |                                              |                                       |                     |
|                                                  |       | 17 18 10                         |                                |           |                                                            |                                              |                                       |                     |
|                                                  |       | 20                               |                                |           |                                                            |                                              |                                       |                     |
|                                                  |       | 22 23                            |                                |           |                                                            |                                              |                                       |                     |
|                                                  |       | 24<br>25                         |                                |           |                                                            |                                              |                                       |                     |
|                                                  |       | 26                               | Sheet1                         | (+)       |                                                            | ÷ [4]                                        |                                       |                     |
| 1/1ページ 0文字 日本語                                   | 100%  | 準備完了                             | Sideti                         | U         |                                                            |                                              |                                       | -+ 100%             |
| 🖷 O 🗆 🧀 🤤 🗮 🖬 🖬 😰 🛷                              |       |                                  |                                |           | 🛛 あ 般 🐸 🎸                                                  | P 🥔 🕐                                        | ^ ‱ *⁄ d≫ 🖣                           | 14:34<br>2016/06/03 |

- ・Windows 10は簡単な操作で、上図のように2分割表示が出来る。これを「スナップ表示」と呼ぶ。ウィンドウのタイトルバーをモニター画面の右端か左端までドラッグすると、画面の半分ピッタリの大きさになる。残りの半分の画面には、開いているウィンドウが縮小表示される。そのうちのどれか1つを選択すれば、それが反対側でスナップ表示される。スナップ表示を元のウィンドウ状態に戻すには、右上隅のボタンを使って一度最大化してからウィンドウ表示に戻せばよい。モニター画面が広ければ4分割表示も出来る(モニター画面の四隅にドラッグすると、4分の1表示になる)。
- ウィンドウを画面の端に寄せたいだけなのに、不本意に、スナップ表示になってしまうことがある。 煩わしければ、スナップ表示機能をオフにすることが出来る。 設定画面を開き、「システム」の「マルチタスク」をオフにする。

#### 8. パソコンの各種設定を変更する

 Windows 10 の設定画面は、スタートメニューを開いて 「設定」を選べば開く。各種機能は9個のカテゴリーア イコンからたどって探してもよいが、検索機能を使うと 効率的だ。検索文字を入力していくにつれて検索結果が 絞り込まれていく。コントロールパネルでも同じように 検索が出来る。

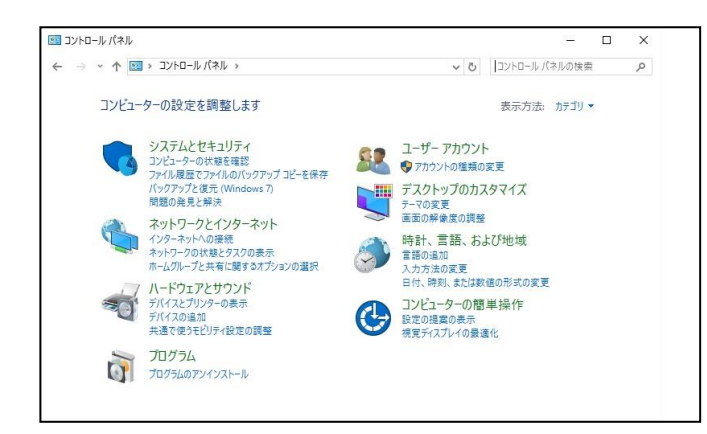

| 9.7<br>(6) 19.7                       | ±€                                      | - ロ ×<br>の映家 の                           |
|---------------------------------------|-----------------------------------------|------------------------------------------|
| システム<br>ディスプレイ、通知、アプリ、<br>電源          | <b>デバイス</b><br>Bluetooth, プリンター、マ<br>ウス | <b>ネットワークとインターネット</b><br>Wi-Fi、機内モード、VPN |
| パーソナル設定<br>背景、ロック画家、色                 | <b>アカウント</b><br>アカウント、メール、同期、<br>取場、家族  | <b>時刻と言語</b><br>前声影跳、地域、日付               |
| <b>展営操作</b><br>ナレーター、拡大際、バイコ<br>ントラスト | <b>フライパシー</b><br>位置情報、カメラ               | 更新とセキュリティ<br>Windows Update、回復           |

・Windows 10 の各種設定は、「設定」画面のほかに、従来のウィンドウズにもあったコントロールパネルでも設定出来る。どちらからでも設定出来る項目が多いが、中にはどちらか一方でしか設定出来ないものもあるので注意。

# 9. タスクバーの通知領域をカスタマイズする

 以前のウィンドウズで「タスクトレイ」と呼んでいたタス クバー右側の「通知領域」に表示するアイコンは、カスタ マイズすることが出来る。時刻が表示されている箇所(右 図)を右クリックして「通知アイコンのカスタマイズ」を 選択し、開いた設定画面で「システムアイコンのオン/オ フ」をクリックし、アイコンごとに表示か非表示かを設定 する。

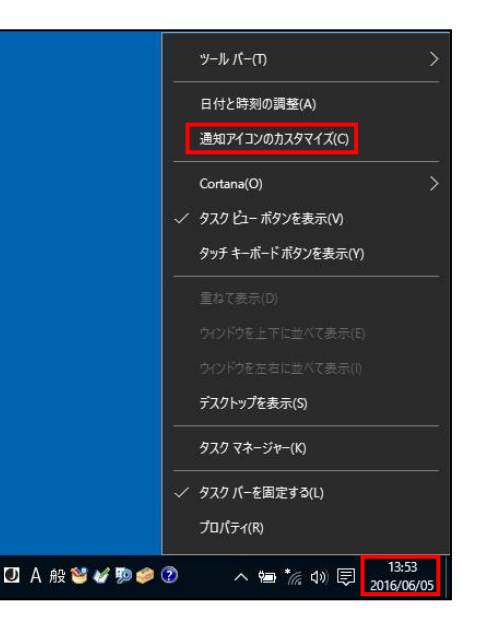

#### 10. 既定のアプリを変更する

 ファイルやウェブページなどを開くときに 使うアプリは、「設定」→「システム」→ 「既定のアプリ」で変更出来る。例えば、 ウェブページを開くブラウザは、Windows 10 では初期設定が Microsoft Edge だが、 Internet Explorer に変更するには、「既定 のアプリ」→「Web ブラウザー」の中の 「Microsoft Edge」のアイコンを押し、開 いたアプリー覧から「Internet Explorer」 を選ぶ。リストにないアプリをウィンドウ ズストアから入手して指定することも出来 る。

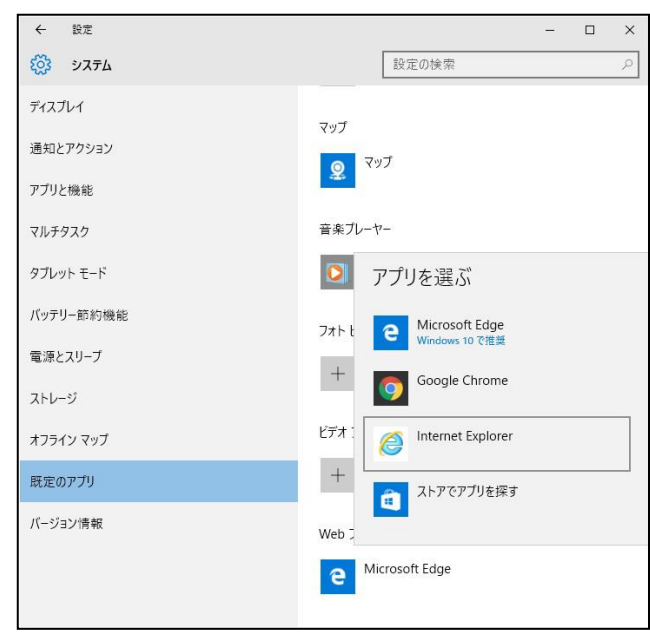

## 11. PIN コードでサインインする

- サインインの際、パスワードの代わりにPIN (ピン)コードと呼ばれる暗証番号を使う ことも出来る。「1192」などと数字を入 れるだけで素早くサインイン出来る。
- 「設定」で「アカウント」→「サインイン オプション」とたどり、「暗証番号 (PIN)」 の「追加」をクリックする。通常のパスワ ードを入力して「サインイン」をクリック した後、出てきた画面で自分で考えた暗証 番号を2度入力して「OK」をクリックす る(右図)。これで、PIN コードでサイン イン出来る。

| ← 設定                            | - 🗆 X                                                                                                    |
|---------------------------------|----------------------------------------------------------------------------------------------------|
| 🐯 アカウント                         | 設定の検索                                                                                                    |
| メールとアカウント                       | パスワード                                                                                                    |
| サインイン オブション                     | アカウント パスワードの変更                                                                                                    |
| 戦場のアクセス<br>家族とその他のユーザー<br>設定の同期 | PIN のセットアップ<br>パスラードの代わりに使用する PIN を作成します。 PIN を使用すると、 デバイス、 アプリ、 およびサービスへの<br>サイソインが簡単になります。<br>新しし、 PIN<br>PIN の運移 |
|                                 | OX         キャンセル                                                                                                    |

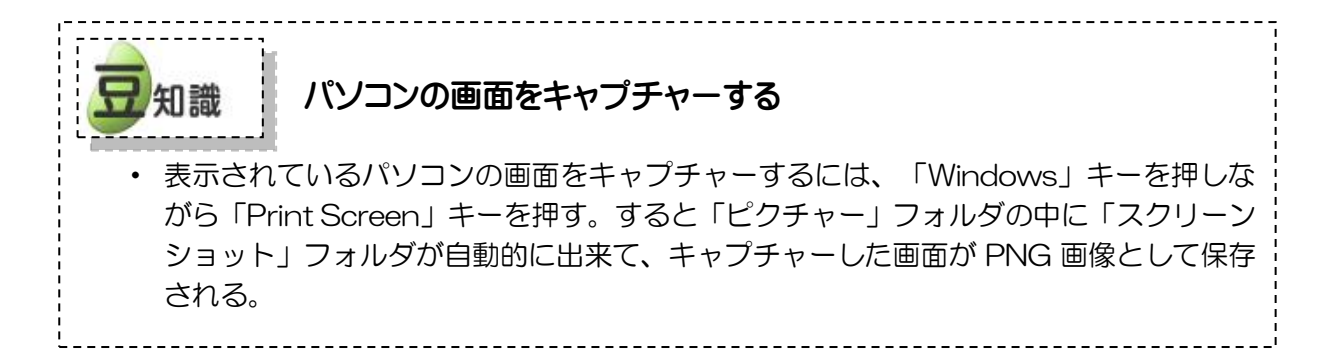

#### 12. エッジを起動する

 エッジを起動するには、タスクバーにある 「e」のアイコンをクリックするか、スター トメニューやスタート画面の「e」のタイル をクリックする(右図)。

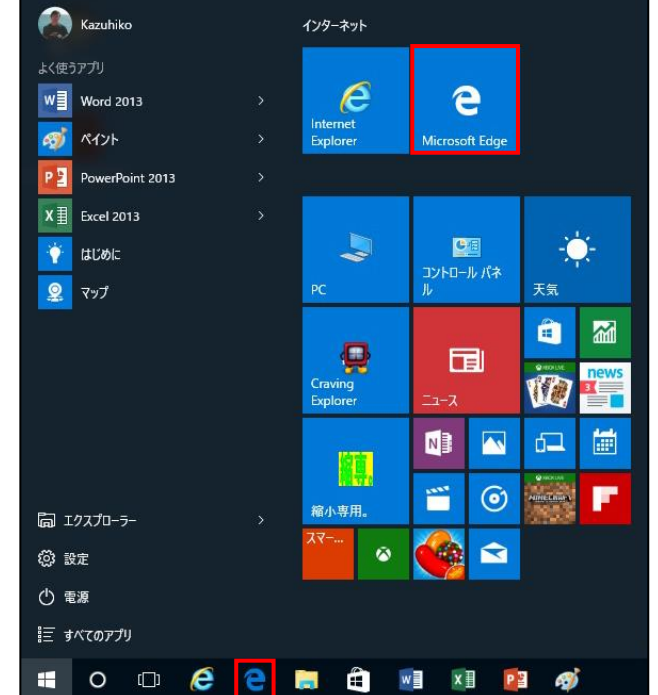

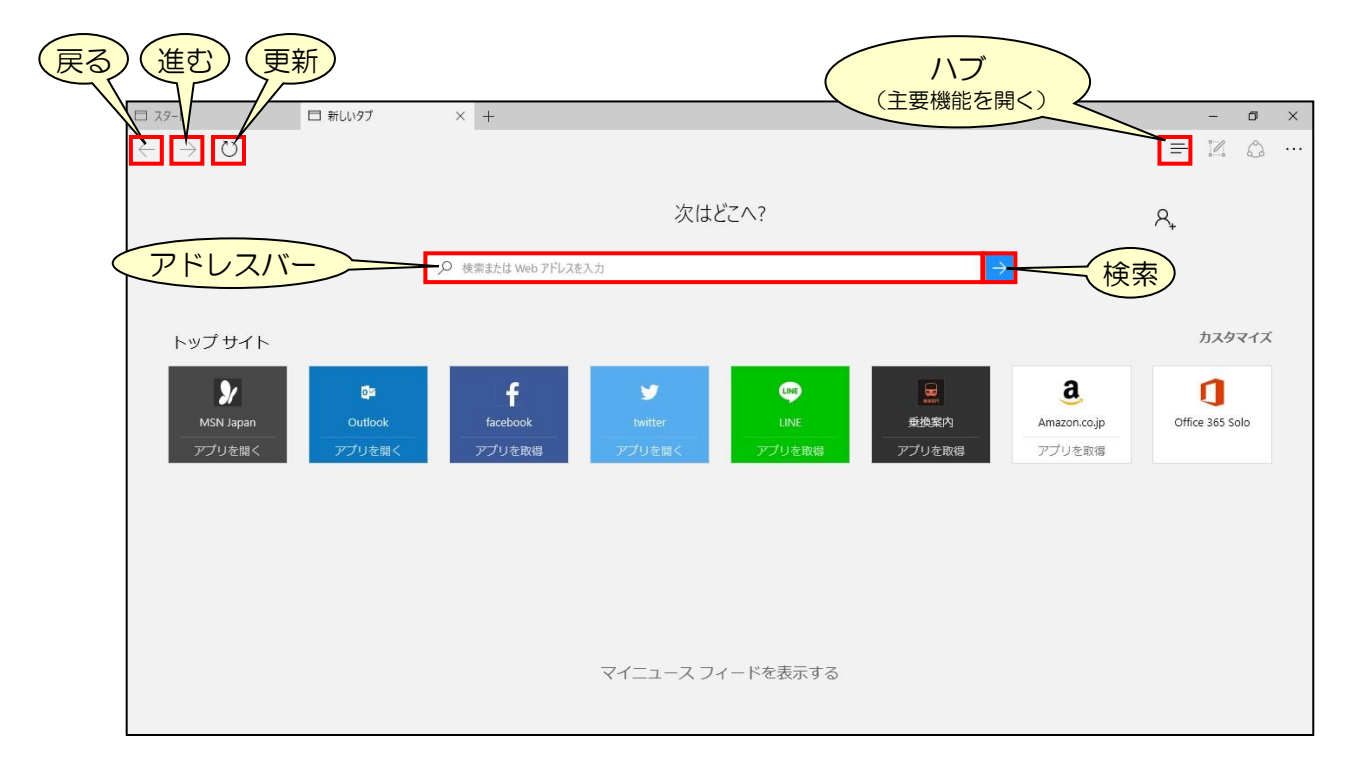

- エッジを起動すると、左上に「戻る」「進む」「更新」などページの移動や更新のボタンがあり、
   右上には、お気に入りや履歴などの主要機能を開く「ハブ」と呼ばれるボタンがある。検索語などを入力するアドレスバーは画面中央にあり、そのすぐ右横には「検索」ボタンがある。
- タブ横の「+」クリックすると、新しいタブが開きトップサイト が表示される。「カスタマイズ」で、表示項目(トップサイトと マイニュースフィールド、トップサイトだけ、あるいは空白のペ ージ)を変更出来るが、サイトの中味は指定出来ない。

| カスタマイズ              |
|---------------------|
| ページの表示設定            |
| ○ トップサイトとマイニュースフィード |
| ● トップサイト            |
| ○ 空白のページ            |

## 13. アドレスバーでウェブ検索する

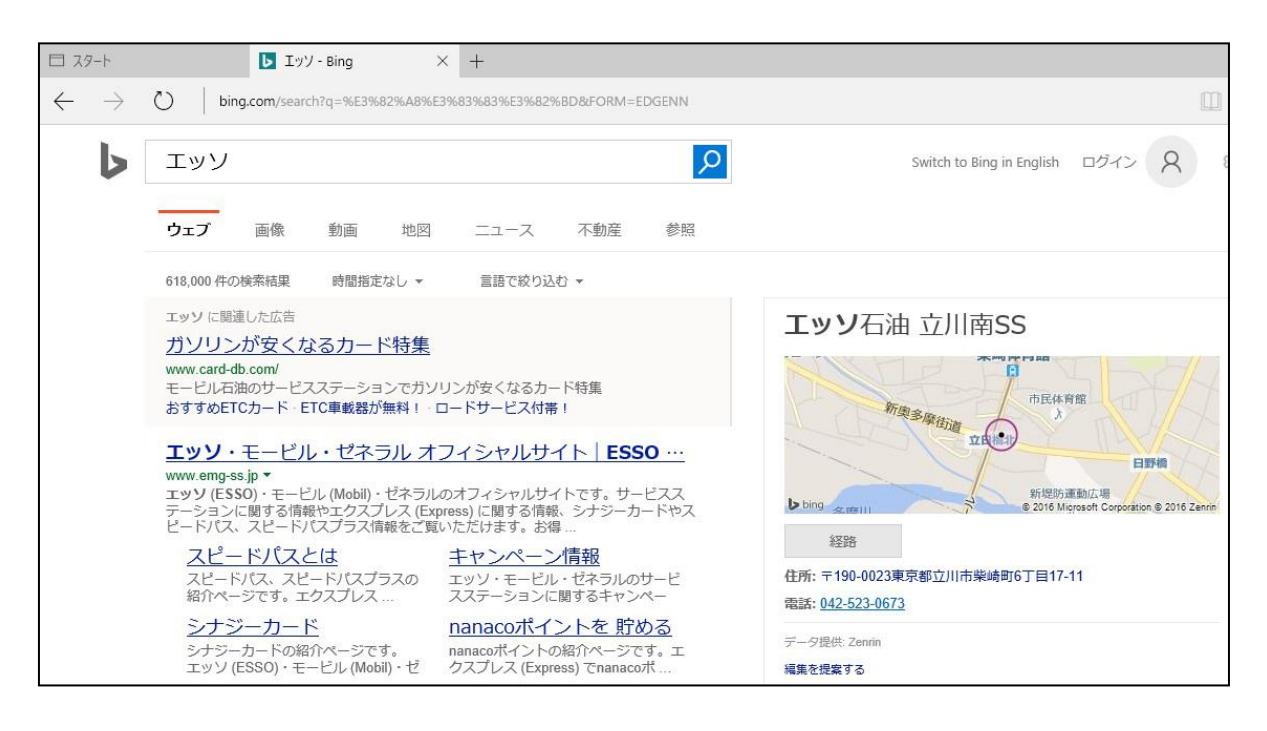

・ ウェブ検索するには、検索語をアドレスバーに入力する(上図の例では「エッソ」)。初期設定 では「ビング(Bing)」という検索サイトで検索が実行される。

#### 14. 検索プロバイダーを変更する

| 口 スタート                     | G エッソ - Google 検索 × +                                                                                                    |                                                                              |                    |     |                                     |        |   | ٥ | × |
|----------------------------|----------------------------------------------------------------------------------------------------|------------------------------------------------------------------------------|--------------------|-----|-------------------------------------|--------|---|---|---|
| $\leftarrow \rightarrow c$ | ) 🛛 🗍 google.co.jp/#q=%E3%82%A8%E3%839                                                                                           | 683%E3%82%BD                                                                 |                    |     |                                     | =      | 2 | ٩ |   |
| Google                     | エッソ                                                                                                    |                                                                              | Q                  | «   | 検索エンジンの変更                           |        |   |   | ᆌ |
|                            | すべて 地図 画像 ニュース 動詞                                                                                                    | ■ もっと見る ▼ 検索ツール                                                              |                    | 1   | つ選んでください                            |        |   |   |   |
|                            | 約 415,000 件(0.62 秒)                                                                                                    |                                                                              |                    |     | Bing (既定)<br>www.bing.com           |        |   |   |   |
|                            | 他のキーワード: エッソ石油株式会社 express :                                                                                                    | суУ                                                                          |                    |     | Google<br>www.google.co.jp          |        |   |   |   |
|                            | エッソ・モービル・ゼネラル オフイ<br>www.emg-ss.jp/マ<br>エッソ (ESSO)・モービル (Mobil)・ゼネラルのオ<br>関する情報やエクスプレス (Express) に関する情<br>プラス情報をご覧いただけます。お得、受利な史 | シャルサイト ESSO・Mobil・<br>フィシャルサイトです。サービスステーシ。<br>&、シナジーカードやスピードパス、スピー<br>仏い方法や… | Ge<br>ヨンに<br>- ドバス |     | Google 検索 (自動検;<br>www.google.co.jp | 出)<br> |   |   |   |
|                            | エッソ・モービル・ゼネラルの店<br>熊本県 - 愛知県 - 福岡県 - 大阪府 -<br>東京都 - 広島県                                                                          | スピードパスとは??<br>スピードパスとは?エクスプレスの<br>給油、一瞬で決済.エクスプレスな                           |                    |     | 戝定し                                 | 除      |   |   |   |
|                            |                                                                                                    | 2                                                                            |                    | 010 | 羊細情報                                |        |   |   |   |

- アドレスバーのウェブ検索で使われる検索サイトを「検索プロバイダー」と呼ぶ。これは標準だとビングだが、グーグルなどに変更出来る。
- まず、エッジで変更先の検索プロバイダー(ここでは「グーグル」)を開き、何か(ここの例では「エッソ」)検索を実行する。続いて画面右上端の「…」ボタン(「その他の操作」ボタン)から「設定」を選択し、画面を下にスクロールして「詳細設定を表示」を開く。検索プロバイダー欄で、グーグルを選んで「既定に設定(追加)」をクリックする。グーグルの検索画面を一度開いて検索していないと、選択肢にグーグルが表示されないので注意。これで、次回からグーグルで検索される。

## 15. 開いているページを Internet Explorer で開き直す

- エッジはHTML5という標準規格に準拠して新たに開発され、 Internet Explorer(IE)で用いられているHTML 規格をサポ ートしない。このため従来の IE 準拠のウェブページは、表示 が崩れることがある。そうなった場合は、同じページを IE で 開きなおしてみるとよい。「…」ボタンのメニューから 「Internet Explorer で開く」を選ぶ。
- 尚、Eを単独で起動したいときは、スタート画面にある「すべてのアプリ」を開き、「W」の「Windows アクセサリ」の中に「Internet Explorer」があるので、それをクリックすれば起動する。

| 新しいウィンドウ              |     |        |   |
|-----------------------|-----|--------|---|
| 新しい InPrivate ウインドウ   |     |        |   |
| 拡大                    |     | 100% + | - |
| 他のデバイスに音声、動画、画像       | を送る |        |   |
| ページ内の検索               |     |        |   |
| 印刷                    |     |        |   |
| このページをスタートにピン留めする     | 5   |        |   |
| F12 開発者ツール            |     |        |   |
| Internet Explorer で開く |     |        |   |
| フィードバックの送信            |     |        |   |
| 設定                    |     |        |   |

| スタート     日 恵寿友会ホームページ (To × 十                                       | - 0 X                                             |
|---------------------------------------------------------------------|---------------------------------------------------|
| $ m Z \rightarrow O$ $\mid$ esukai.com                              | $\square \Rightarrow   = \mathbb{Z} \land \cdots$ |
| <u>/IDO CLIP 集</u>                                                  | 設定                                                |
| 惠寿友会                                                                | テーマの選択                                            |
| Exxonlibbil エッソ恩寿友会                                                 | <b>由</b> ~~                                       |
| 健康ライフ                                                               |                                                   |
| 全国懇親会<br>最新情報                                                       | O スタート ページ                                        |
|                                                                     | ○ 新しいタブ ページ                                       |
| 個人活動<br>16/06/01 第31回関東支部C数室のご案内                                    | ○ 前回開いたページ                                        |
| 保養所情報 16/05/27 関東支部時種大会6月例会のおしらせ<br>16/05/27 中部支部で釣り大会が開かれました       | ● 特定のページ                                          |
| 16/05/27 <u>中部支部でゴルフ大会が開かれました</u><br>16/05/24 東北北海道支部からサクランボ狩りのお知らせ | <u> </u>                                          |
| ムービー 16/05/14 東北北海道支部から7月的行のお知らせ<br>16/05/12 関連支部から会6月的行のおしらせ       |                                                   |
| <u>掲示板</u> 16/05/10 <u>中部支部で交流總額会が開かれました</u>                        | about:start ×                                     |
|                                                                     | http://esukai.com/ × +                            |
| 恵寿友会やこのホームページ7日間するご意見ご感想は、<br>こでをクリックレ思考友会本部列にお寄せ下さい。               | 新日小タブを聞いたときに表示するページ                               |
| 新規・変更査録 Last Update:June 02 2016                                    | トップサイト · · · · · · · · · · · · · · · · · · ·      |
| <u>   和 6.9.6.6.6</u>                                               |                                                   |
| since Apr. 15, 2001                                                 | お気に入りの設定                                          |
|                                                                     | お気に入りの設定の表示                                       |

16. 起動時に開くウェブページを変更する

エッジを起動したときに最初に開くページは変更出来る。まず、設定したいページ(ここでは「エッソ恵寿友会」)を開いて、そのアドレス(http://esukai.com/)をコピーしておく。続いて「…」ボタンの「設定」で設定画面を開き、「特定のページ」と「カスタム」を選択した後、その下の入力欄の中にコピーしておいたアドレスを貼り付ける。尚、「abaut:start」(「次はどこへ?」の画面)は「×」で削除する。

# 17. 読み取りビューに切り替える

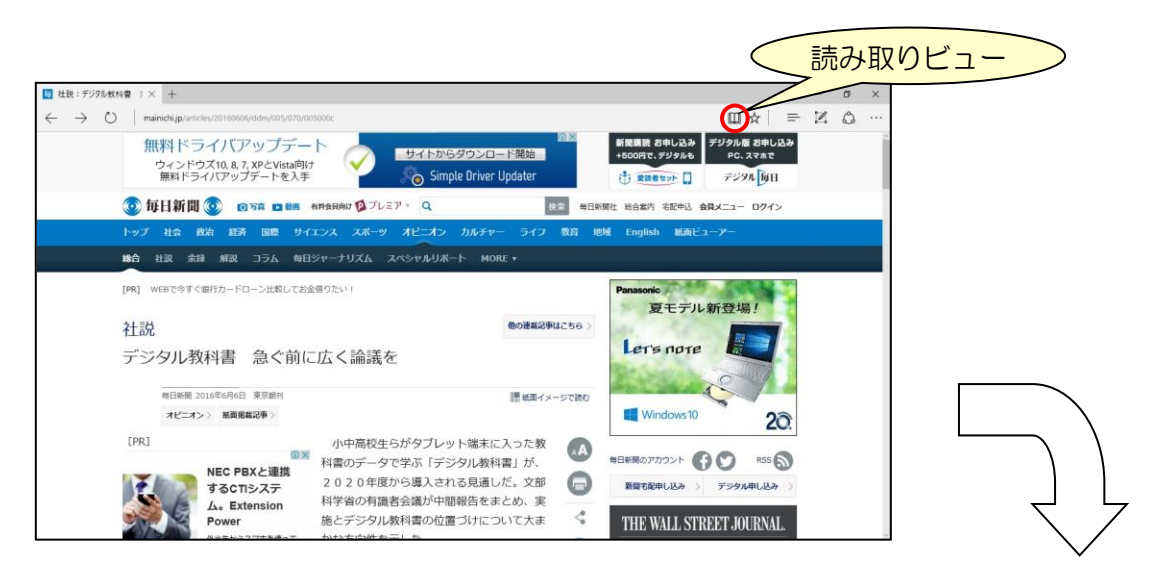

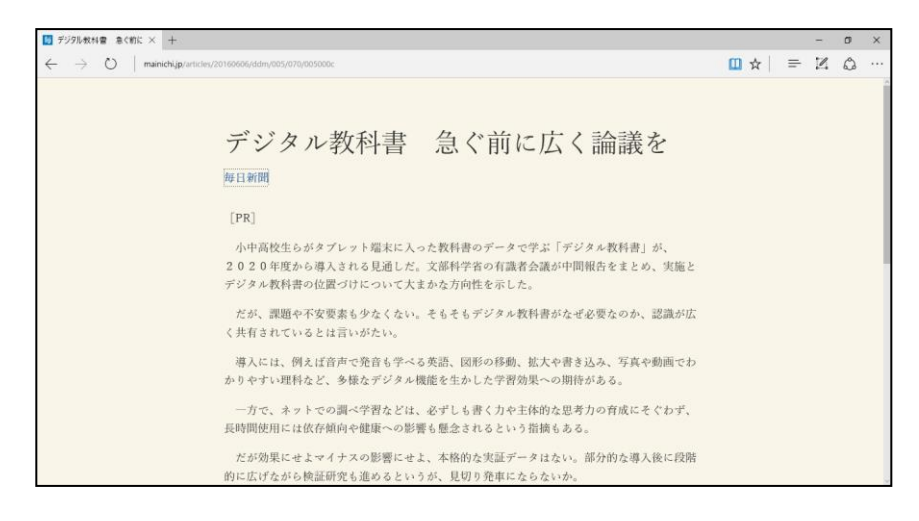

- 「読み取りビュー」はウェブページから広告や飾り、場合によっては写真も省いて、本文を読み やすく表示するモード。本の形をした「読み取りビュー」ボタンで切り替える。複数ページにわ たる記事も1画面にまとめて表示されるため、ページ切り替えの手間もかからず、読みやすい(上 図の例は、毎日新聞の社説記事)。
- 但し、読み取りビューに非対応のウェブページでは、ボタンがグレーアウトして押せなかったり、 押せても「読み取りビュー」が出来なかったりする。

# 18. ウェブノートに書き込んで保存する

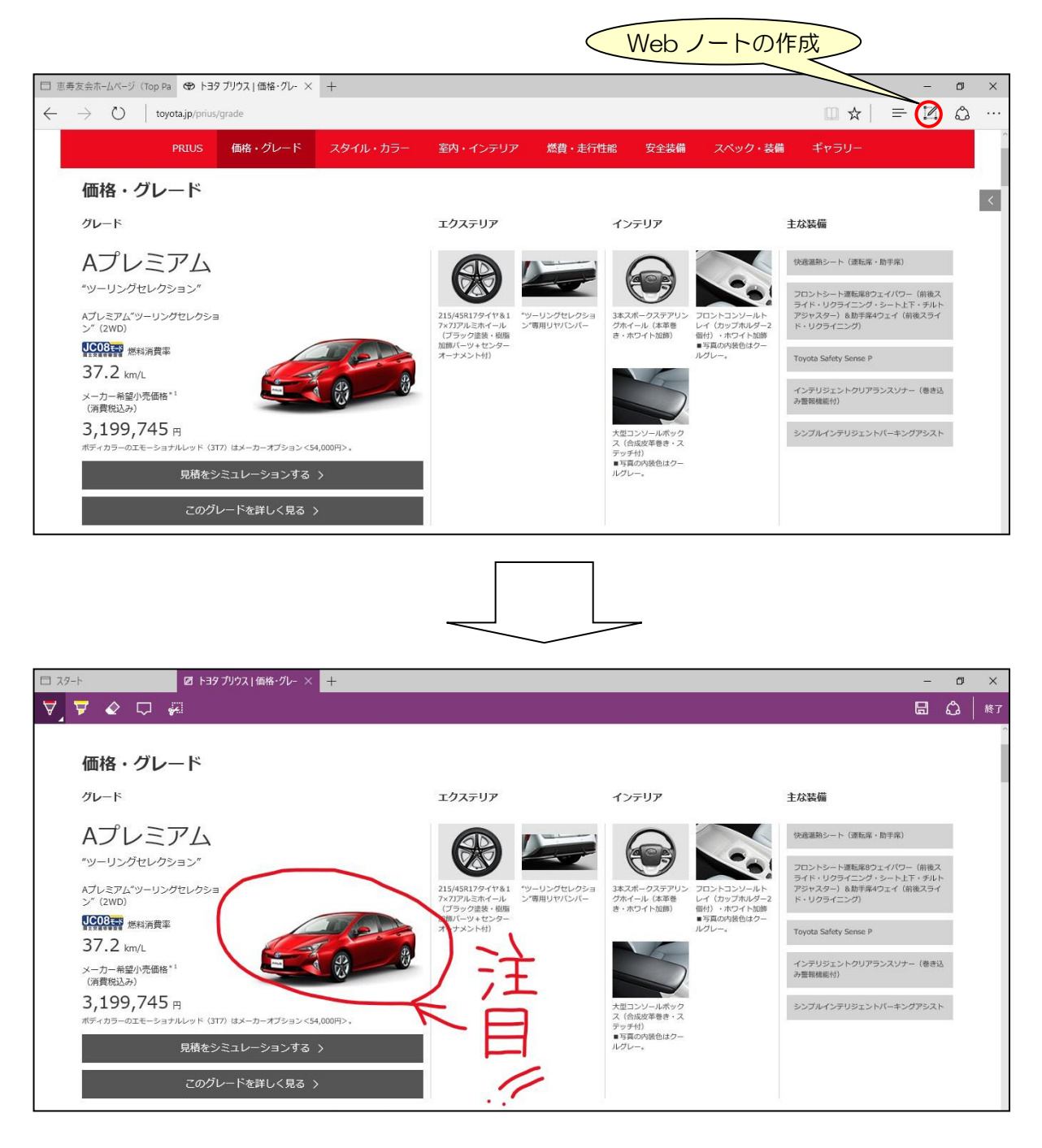

- エッジは、ウェブページにメモや手書き図形などを書き込んで保存する機能を持つ。書き込むには、「Web ノートの作成」ボタンを押して、「ウェブノート」モードに切り替える(上図)。
- 「ウェブノート」モードになったら、ページ内をドラッグして書き込む(上図の「注目!!」。 ペンのボタンを2度押すと色や太さを変更出来る。保存先としては、お気に入りとリーディング リストのほかにワンノートも選べる。作業を終えたら右上の「終了」ボタンで通常モードに戻る。